# 第十五届蓝桥杯全国软件和信息技术专业人才大赛 报名指南

参赛学生须登录大赛官网 https://dasai.lanqiao.cn/完成如下报名流程 (每个步骤不可省略):

一、学生注册

1. 注册账号(已注册学生用原有账号登录)

#### 2. 学籍身份认证(验证学生实名信息和所属院校信息)

(1)学生实名认证信息包括:姓名、证件号码、2 寸彩色证件照电子版(证件照如不规范将会审核失败,须重新上传)及身份证正反面照片;

(2)学生填写所在院系认证:学校、学历、入学及毕业时间、所在院系以及学生证照片等;如学生教育经历发生变更,请联系组委会进行重新认证。

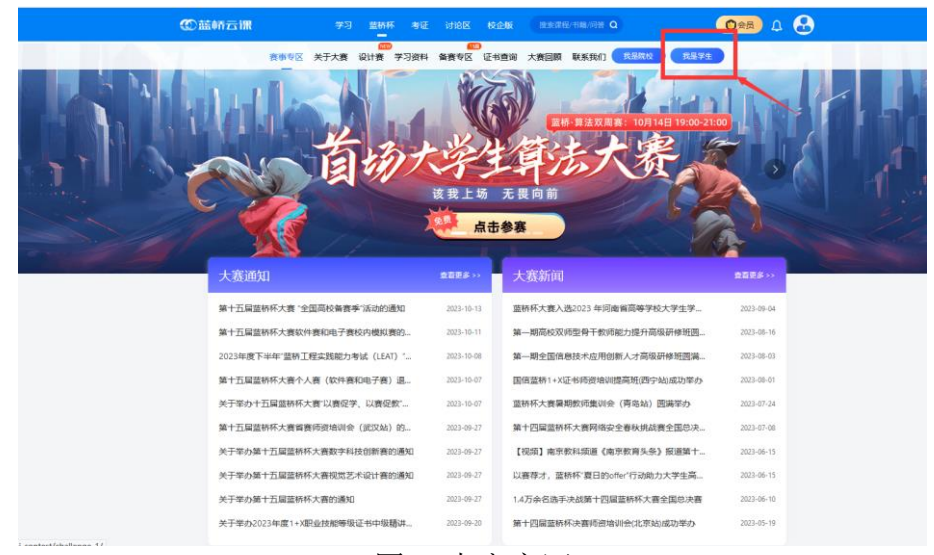

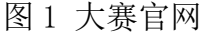

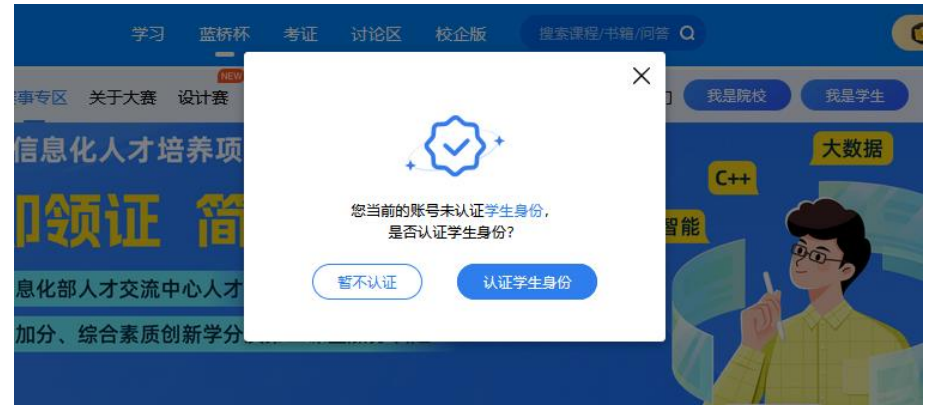

图 2 点击开始认证

| 学习                | 蓝桥杯                | 考证 讨论区                 | 校企版              | 搜索课程/书籍/问答 Q             | 手机                        | 请填写手机·             | 号,用于比赛通知                |        |
|-------------------|--------------------|------------------------|------------------|--------------------------|---------------------------|--------------------|-------------------------|--------|
| 个人中心/ <b>学生认证</b> |                    |                        |                  |                          |                           |                    |                         |        |
| 认证类型              | 皆桥桥报名认证            | 教育优惠认证                 |                  |                          | 邮箱                        | 请填写邮箱              | 用于比赛通知                  |        |
| 如謂完成              | 電报名蓝桥杯大<br>成教育优惠认证 | 襄, 请务必选择【<br>后, 可以继续进行 | 蓝桥杯报名认<br>蓝桥杯报名认 | \证】,否则后续无法参与报名;<br>\证    | 证件照                       |                    | ·请上传三个月内、正面免冠2、         | 1彩色证件照 |
| 实名认证              | 下信息将用于准            | 考证、获奖证书等               | 申请、制作,           | 请务必填写真实资料                |                           | Đ                  | · ZIVILAPSBUPG, FINGHEL |        |
| 姓名                | 请输入姓名              |                        |                  |                          |                           |                    |                         |        |
| 性别                | ● 男 ○ 女            |                        |                  |                          | 身份证正面(头                   | 象面)                | 身份证背面 (国徽面)             |        |
| 民族                | 请选择                |                        | v                |                          |                           |                    |                         |        |
| 籍贯                | 请选择                |                        | v                |                          | G                         | 8                  |                         |        |
| 政治面貌              | ○ 党员 ○ 团           | 员 ○ 其他                 |                  |                          |                           |                    |                         |        |
| 证件                | 身份证                |                        | ~                |                          | 院系认证                      |                    |                         |        |
| 证件号               | 请输入证件号             |                        |                  |                          | 就读学校 👩                    | 请输入并在              | 下拉框中选择学校                |        |
| 生日                | 请选择                |                        | Ë                |                          | 学号                        | 请输入学号              |                         |        |
|                   |                    |                        |                  |                          |                           |                    |                         |        |
|                   |                    |                        | 所在院系             | 请输入所在院系                  |                           |                    |                         |        |
|                   |                    |                        | 所属专业             | 2                        |                           |                    |                         |        |
|                   |                    |                        | 学历               | <b>,</b> 中职中专            | ×                         |                    |                         |        |
|                   |                    |                        | λ学时间             | 2023-10-16               | Ħ                         |                    |                         |        |
|                   |                    |                        |                  |                          |                           |                    |                         |        |
|                   |                    |                        | 毕业时间             | 2026-10-16               |                           |                    |                         |        |
|                   |                    |                        | 学生证照片            |                          | · 请上传学生证制<br>· 2M以内的JPG、1 | 贴照片所在页一页<br>PNG 格式 |                         |        |
|                   |                    |                        | (                | 】提交认证表示您已阅读并同题<br>提交认证审核 | 意 蓝桥服务和用户隐私               | 政策                 |                         |        |

图 3 填入信息

### 二、报名参赛

待注册信息审核完毕,即可按照下述步骤报名参赛。

- 1. 进入大赛官网 <u>https://dasai.langiao.cn/;</u>
- 2. 如图 4 选择要参赛的项目(如有不清楚,请详细阅读附件 1 报名材料);
- 3. 依次点击如图 5 "立即报名"、图 6 "确认报名",提交至学校审核。

| 10 ANTOLIN PA AND VE HILL CAR CONSISTENCE OF COMPLEXING CONTRACT OF COMPLEXING CONTRACT OF CONTRACT OF COMPLEXING CONTRACT OF COMPLEXING CONTRACT OF CONTRACT OF C                                                                                                    |                                                                                                    |
|----------------------------------------------------------------------------------------------------|----------------------------------------------------------------------------------------------------|
| 首切大学生与法大学<br>第五章 2801                                                                                                    | 88902 XFX8 2278 92781 68902 4689 X828 25801 6880 6879                                                           |
| 大黄西阳 1995 大黄新闻 1995                                                                                                    | 教売/今人選/他物審                                                                                                    |
| 日本に支援部行の様 支援を回転着すない設定。 おいやい<br>日本に支援部行の様 支援のもの構成ですないた。 おいやい<br>日本に支援部行の様 支援のもの構成ですないた。 おいやい<br>日本に支援部行の構成ですないた。 おいやい<br>日本に支援部行の構成ですないた。 おいやい<br>日本に支援部行の構成ですないた。 おいやい<br>日本に支援部行の構成ですないた。 おいやい<br>日本に支援部行の構成ですないた。 おいやい<br>日本に支援部行の構成ですないた。 おいやい<br>日本に支援部行の構成ですないた。 おいやい<br>日本に支援部行の構成ですないた。 おいやい<br>日本に支援部行の構成でするいた。 おいやい<br>日本に支援部行の構成でするいた。 おいやい<br>日本に支援部行の構成でするいた。 おいやい<br>日本に支援部行の構成でするいた。 おいやい<br>日本に支援部行の構成でするいた。 おいやい<br>日本に支援部行の構成でするいた。 おいやい<br>日本に支援部行の構成でするいた。 おいやい<br>日本に支援部行の構成でするいた。<br>日本により、<br>日本により、<br>日本によりまた。<br>日本により、<br>日本により、<br>日本により、<br>日本により、<br>日本により、<br>日本によ |                                                                                                    |
|                                                                                                    |                                                                                                    |
| 图 / 而日选择界面                                                                                                    | 图 5 冼择 发 寒 而 日                                                                                                  |
| NRMQ         利用の目         金額                 北東京等               広でいる現中設计大学時間               年初の一日                大瓜園               大瓜園               家田のござ聞               新りの回                                                                                                    |                                                                                                    |
| 11 AL () () () () () () () () () () () () ()                                                                                                    | 棄事6区 关于大黄 设计集 学习资料 备集6区 证书查询 大黄回顾 联系我们 【RZRIQ】 【RZP12】                                                          |
| <ul> <li>(日本日)</li> <li>(日本日)</li> <l< th=""><th>280 股名申请已提文、语等相限以本统并完成激展<br/>重音化的比赛<br/>加等学校研 [2021-12-15] 自由对学生地运转处理的名誉。学生可以远期在 [2022-12-18 延2023-12-26] 自行地组织品徵</th></l<></ul>                                                                                                    | 280 股名申请已提文、语等相限以本统并完成激展<br>重音化的比赛<br>加等学校研 [2021-12-15] 自由对学生地运转处理的名誉。学生可以远期在 [2022-12-18 延2023-12-26] 自行地组织品徵 |
| NRAW<br>SURVERTYSERAHESBERAR, YSURUSHE (100-14-14 E 200-14, 19), Drivesberger, Bergersterbergerstelleren, wurf<br>Duryschrieder, Driekerseres-Freizenderener, Ioze Berger, Ysuruskere, Bruhmenne (Bereit) III.<br>Burger                                                                                                    | 展、100814998864980、学生7月1966886全、193655762899(19385661)228、                                                       |
| 图 6 信息确认页                                                                                                    | 图 7 提交申请至待审核状态                                                                                                  |

## 三、查看比赛状态

上述步骤操作完毕,可进入个人-我的蓝桥杯界面,查看报名进度。

| 我的比赛   | 获奖查询     | 证书下载     | 人才证书   | 我的订单 | 我的优惠券 |            |
|--------|----------|----------|--------|------|-------|------------|
| 感谢您参   | 和第十五届蓝桥杯 | 大赛,您报名的比 | 讓列表如下: |      |       | 更多赛类,去报名>> |
| ۲<br>C | 赛 软件赛-イ  | 人赛       |        |      |       |            |
|        |          |          |        |      |       |            |
|        | 报名       | 进度查询     |        |      |       |            |
|        |          |          |        |      |       |            |

图 8 查看报名进度

## 四、缴费、打印准考证

注意: 以上操作完成后, 暂不缴费。后续通知将在 QQ 群发布, 请及时关注。

1. 待学校筛选处理后, 通知学生自行缴费。

2. 准考证下载(赛前一周可登录报名系统下载准考证并打印,按照准考证
 上的比赛时间和地点准时参加比赛)。

3. 奖项查询 (赛后在报名系统内查询)。